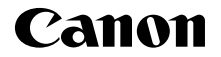

PowerShot GZX Mark II

Посібник із початку роботи УКРАЇНСЬКА

CEL-SW5UA2U1

# Вміст упаковки

Перед використанням переконайтеся, що в комплектацію входять зазначені нижче компоненти

За відсутності будь-якого компонента зверніться до продавця камери.

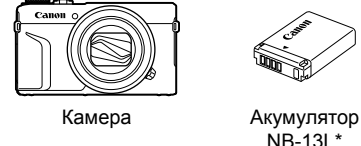

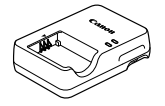

CB-2LHE

NB-131 \*

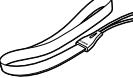

Зарядний пристрій Ремінець для зап'ястя

- Не знімайте наклейки з акумулятора.
- Додається також друкований матеріал.
- Карта пам'яті не входить до комплекту. •

# Сумісні карти пам'яті

Карта пам'яті не входить до комплекту поставки. У разі потреби придбайте карту одного із зазначених нижче типів. Ці карти пам'яті можна використовувати незалежно від їхньої місткості. Докладніше про кількість знімків і тривалість запису для карт пам'яті кожного типу див у розділі «Технические характеристики/Технічні характеристики» у посібнику ІРуководство пользователя камеры/Посібник користувача камери], який можна завантажити.

- Карти пам'яті SD\*1 •
- Карти пам'яті SDHC\*1\*2

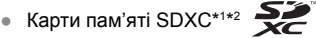

- \*1 Карти стандарту SD. Утім, камера може не працювати з деякими типами карт пам'яті.
- \*2 Підтримуються також карти пам'яті UHS-I.

# Посібники та програмне забезпечення

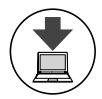

Посібники і програмне забезпечення можна завантажити із зазначеної нижче URL-адреси.

### http://www.canon.com/icpd/

- Перейдіть на зазначену вище URL-адресу з комп'ютера, підключеного до Інтернету.
- Перейдіть на сайт, який відповідає вашій країні або регіону.
- Для перегляду посібників необхідно, щоб на комп'ютері була встановлена програма Adobe Reader.
- Інструкції щодо завантаження і встановлення програмного забезпечення див. у посібнику [Руководство пользователя камеры/Посібник користувача камери], який можна завантажити.

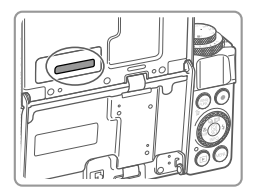

Можливо, під час завантаження посібників або програмного забезпечення вам буде запропоновано ввести серійний номер (номер, зазначений на корпусі). У такому разі введіть номер, зазначений

на задньому боці екрана (монітора).

# Підготовчі дії

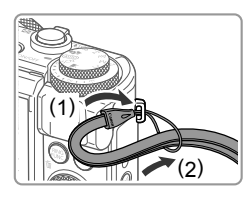

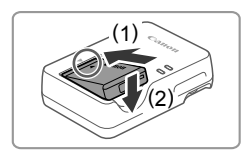

### Приєднайте ремінець.

- Приєднайте до камери ремінь, що входить до комплекту, як показано на малюнку.
- Кріплення ремінця з іншого боку камери здійснюється аналогічно.

#### **2** Вставте акумулятор.

 Сумістивши позначки А на акумуляторі й зарядному пристрої, вставте акумулятор, посунувши його всередину (1) і вниз (2).

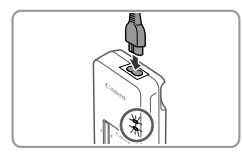

#### Зарядіть акумулятор.

- Приєднайте шнур живлення до зарядного пристрою, а потім приєднайте інший його кінець до електричної розетки.
- Індикатор заряджання стане жовтогарячим і почнеться заряджання.
- Коли заряджання буде завершено, індикатор почне світитися зеленим. Вийміть акумулятор.
- Докладніше про тривалість заряджання, кількість знімків і тривалість запису з повністю зарядженим акумулятором див. у розділі «Технические характеристики/ Технічні характеристики» посібника [Руководство пользователя камеры/ Посібник користувача камери], який можна завантажити.

### 4 Відкрийте кришку.

 Посуньте перемикач (1) і відкрийте кришку (2).

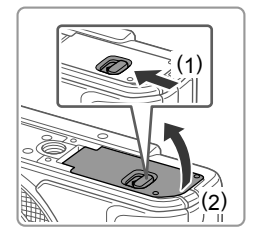

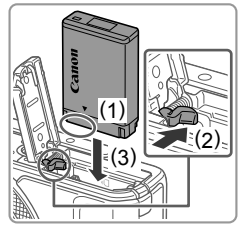

### 5 Вставте акумулятор.

- Утримуючи акумулятор контактами в указаному положенні (1), посуньте фіксатор акумулятора в бік позначки (2) і вставте акумулятор за стрілкою (3) до клацання фіксатора.
- Якщо вставити акумулятор, розташувавши його неправильно, він не зафіксується у правильному положенні. Завжди перевіряйте, чи правильно розташовано акумулятор і чи зафіксувався він.
- Щоб вийняти акумулятор, натисніть фіксатор акумулятора в напрямку стрілки.

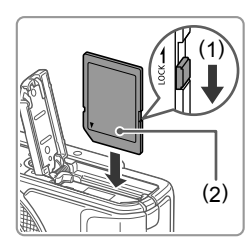

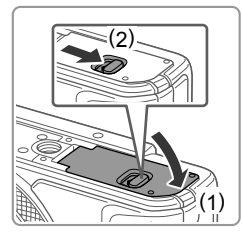

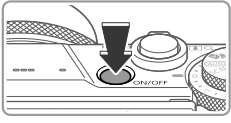

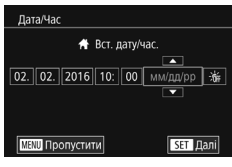

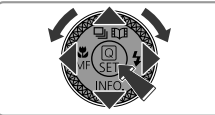

#### 6 Перевірте, у якому положенні перебуває перемикач захисту від записування на карті, і вставте карту пам'яті.

- Записування на карту пам'яті із зафіксованим перемикачем захисту від записування неможливе.
   Посуньте перемикач у бік (1).
- Вставте карту пам'яті, розташувавши її стороною з наклейкою (2) у вказаному напрямку, доки вона не зафіксується на своєму місці із клацанням.
- Щоб вийняти карту пам'яті, натисніть на неї і, відчувши клацання, повільно витягніть її.

### 7 Закрийте кришку.

- Опустіть кришку (1) і, притиснувши ії донизу, посуньте перемикач, зафіксувавши його в закритому положенні (2).
- Якщо кришка не закривається, переконайтеся, що акумулятор, вставлений на кроку 2, перебуває у правильному положенні.

### 8 Увімкніть камеру.

- Натисніть кнопку ON/OFF.
- Відобразиться екран [Дата/Час].

### 9 Установіть дату й час.

- За допомогою кнопок [4][) виберіть потрібний елемент.
- Зазначте дату й час за допомогою кнопок [▲][▼] або повертанням диска [).
- Після завершення операції натисніть кнопку [இ].

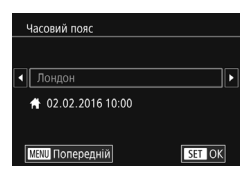

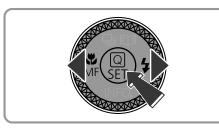

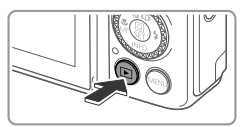

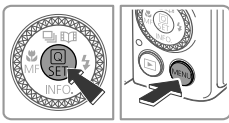

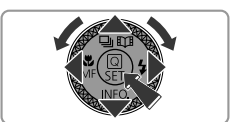

### 10 Зазначте місцевий часовий пояс.

- Виберіть місцевий часовий пояс за допомогою кнопок [4][).
- Після завершення натисніть кнопку [இ]. Після появи повідомлення про підтвердження екран настроювання більше не відображатиметься.
- Щоб вимкнути камеру, натисніть кнопку ON/OFF.

# **11** Налаштуйте мову інтерфейсу.

- Натисніть кнопку []].
- Натисніть і утримуйте кнопку [இ], а потім одразу натисніть кнопку [MENU].
- За допомогою кнопок [▲][♥][◀][▶] або повертанням диска [●] виберіть мову, а потім натисніть кнопку [④].

# Змінення дати й часу

 Щоб скоригувати запрограмовані дату й час, спочатку натисніть кнопку [MENU] і за допомогою важеля зуму перейдіть на вкладку [
[2]. Виберіть пункт [Дата/Час] (за допомогою кнопок [
][
] або повертанням диска [
]), натисніть кнопку [
], запрограмуйте дату й час, як зазначено в кроці 9, після чого натисніть кнопку [MENU].

# Зйомка

Щоб оптимальні параметри для певних сюжетів встановлювалися повністю автоматично, просто дайте камері можливість визначити об'єкт та умови зйомки.

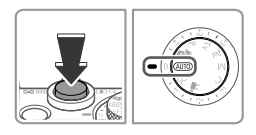

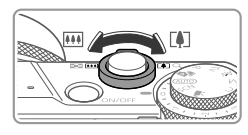

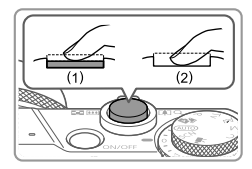

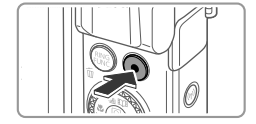

### Увімкніть камеру й перемкніть ії в режим [AUTO].

- Натисніть кнопку ON/OFF.
- Установіть диск перемикання режимів у положення [AUTO].

### Скомпонуйте кадр.

 Щоб візуально наблизити і збільшити об'єкт, посуньте важілець зуму в напрямку [[4]] (наближення), дивлячись на екран, а щоб візуально віддалити об'єкт, посуньте важілець у напрямку [[44]] (віддалення).

### З Виконайте зйомку.

### Фотозйомка

- Злегка натисніть кнопку затвора (1).
- Установивши фокус, камера двічі відтворить звуковий сигнал, і відобразяться рамки автофокусування, які позначатимуть області зображення, що перебувають у фокусі. Натисніть кнопку затвора до кінця (2).
- Якщо на екрані відображається напис [Виведіть спалах], підніміть спалах, перемістивши перемикач [\$].
   Він спрацьовуватиме під час зйомки.
   Якщо вам не потрібно використовувати спалах, натисніть на нього пальцем і заштовхніть його в камеру.

### Записування відео

 Натисніть кнопку відео, щоб розпочати запис, потім натисніть її ще раз, щоб зупинити його.

# Перегляд

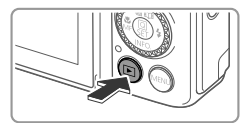

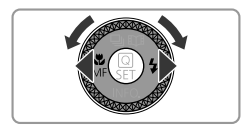

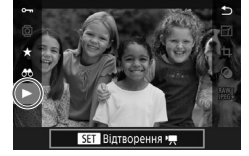

## Увійдіть у режим відтворення.

• Натисніть кнопку []].

#### 2 Виберіть зображення.

- Щоб переглянути попереднє або наступне зображення, натискайте кнопки [◀][▶] або повертайте диск [♣].
- Ознака відеозображення піктограма [5]>]. Для відтворення відеозображень перейдіть до кроку 3.

### 3 Відтворіть відео.

- Натисніть кнопку [இ], за допомогою кнопок [▲][▼] виберіть [▶], а потім натисніть кнопку [இ] ще раз.
- Почнеться відтворення, а після завершення відео відобразиться піктограма [[]] >].
- Щоб настроїти гучність, натискайте кнопки [▲][▼] під час відтворення.

# Видалення зображень

 Щоб видалити вибране зображення, натисніть кнопку [m].
 Коли відобразиться напис [Стерти?], виберіть пункт [Стерти]
 (за допомогою кнопок [4][) збо повертаючи диск [@]), а потім натисніть кнопку [இ]. Зауважте, що відновити видалене зображення неможливо.

### Торговельні марки та ліцензування

- Microsoft i Windows є торговельними марками або зареєстрованими торговельними марками компанії Microsoft Corporation y США та/або інших країнах.
- Macintosh i Mac OS є торговельними марками компанії Apple Inc., зареєстрованими у США та інших країнах.
- App Store, iPhone та iPad є торговельними марками компанії Apple Inc.
- Логотип SDXC є торговельною маркою компанії SD-3C, LLC.
- HDMI, логотип HDMI i High-Definition Multimedia Interface є торговельними марками або зареєстрованими торговельними марками компанії HDMI Licensing LLC.
- Логотип і символ і Frame є торговельними марками компанії Apple Inc.
- Wi-Fi®, Wi-Fi Alliance®, WPA™, WPA2™ i Wi-Fi Protected Setup™ є торговельними марками компанії Wi-Fi Alliance.
- N-Mark є торговельною маркою або зареєстрованою торговельною маркою NFC Forum, Inc. у США та інших країнах.
- Усі інші торговельні марки належать відповідним власникам.
- У цьому пристрої використовується ліцензійна технологія exFAT компанії Microsoft.
- This product is licensed under AT&T patents for the MPEG-4 standard and may be used for encoding MPEG-4 compliant video and/or decoding MPEG-4 compliant video that was encoded only (1) for a personal and non-commercial purpose or (2) by a video provider licensed under the AT&T patents to provide MPEG-4 compliant video. No license is granted or implied for any other use for MPEG-4 standard.
   \* Відображення повідомлення англійською мовою є обов'язковим.

### Відмова від відповідальності

- Несанкціоноване відтворення цього посібника заборонено.
- Усі вимірювання засновані на стандартах тестування Canon.
- Інформація може змінюватися без попередження, так само як і технічні характеристики пристрою та його вигляд.
- Ілюстрації та знімки екрана, використані в посібнику, можуть дещо відрізнятися від реального пристрою.
- Незважаючи на викладене вище, компанія Canon не може бути притягнена до відповідальності за будь-які втрати, спричинені використанням цього виробу.

#### ЗАСТЕРЕЖЕННЯ ПРИ ВИКОРИСТАННІ АКУМУЛЯТОРА НЕПРАВИЛЬНОГО ТИПУ ІСНУЄ РИЗИК ВИБУХУ. УТИЛІЗУЙТЕ ВИКОРИСТАНІ АКУМУЛЯТОРИ ЗГІДНО З МІСЦЕВИМИ ПРАВИЛАМИ.

ТОВ «Кенон Україна» Мечнікова вул.2. вхід А. 3-й поверх 01601. Київ Україна

Для забезпечення належної роботи виробу рекомендується використовувати фірмові аксесуари Canon.

- Інтерфейсний кабель IFC-600PCU

HDMI-кабель (з боку камери: тип D): використовуйте доступний у продажу кабель довжиною до 2.5 м.

Нанесені на обладнання графічні символи

Ы \_\_\_\_

Обладнання класу II Постійний струм

Номер моделі PC2270 (у тому числі модель WM227 із модулем WLAN). Щоб визначити використовувану модель, перевірте на етикетці на нижній стороні камери або на задній стороні поворотного екрана номер, який починається з «PC».

Країни та регіони, у яких дозволено використання безпроводових локальних мереж

- У деяких країнах і регіонах використання безпроводових локальних мереж обмежено, а їх незаконне використання може переслідуватися відповідно до національних або місцевих законів. Щоб запобігти порушенню правил використання безпроводових локальних мереж, відвідайте веб-сайт Canon і перевірте, де дозволено їх використання. Зауважте, що компанія Canon не може нести відповідальність за жодні проблеми, які виникли внаслідок використання безпроводових локальних мереж в інших країнах і регіонах.

Виконання зазначених нижче дій може призвести до накладання дисциплінарних стягнень.

- Змінення або модифікація виробу.

- Видалення сертифікаційних етикеток із виробу.

Не використовуйте функцію безпроводової локальної мережі цього виробу поблизу медичного та іншого електронного обладнання. Використання функції безпроводової локальної мережі поблизу медичного або іншого електронного обладнання може вплинути на роботу цих пристроїв.

Для отримання оригінальної Декларації відповідності зверніться за зазначеною нижче адресою.

#### CANON EUROPA N.V.

Bovenkerkerweg 59, 1185 XB Amstelveen, The Netherlands CANON INC.

30-2, Shimomaruko 3-chome, Ohta-ku, Tokyo 146-8501, Japan

Деякі логотипи технічних стандартів, яким відповідає камера, можна відобразити на екрані, у розділі MENU ► вкладка [ 4] ► [Відображ. логотипа сертифікації].